# NOTICE D'UTILISATION DU PORTAIL DES AIDES DE LA METROPOLE DE LYON

# 1. Création d'un compte utilisateur

Vous pouvez accéder à la plateforme de dépôt via le site internet de la Métropole de Lyon : <u>https://subventions.grandlyon.com/aides/#/lyon/</u>

Afin de pouvoir déposer une demande de subvention en ligne, vous devez disposer d'un compte utilisateur. Si vous n'en disposez pas, il vous suffit de cliquer sur <mark>« Créer un compte »</mark>.

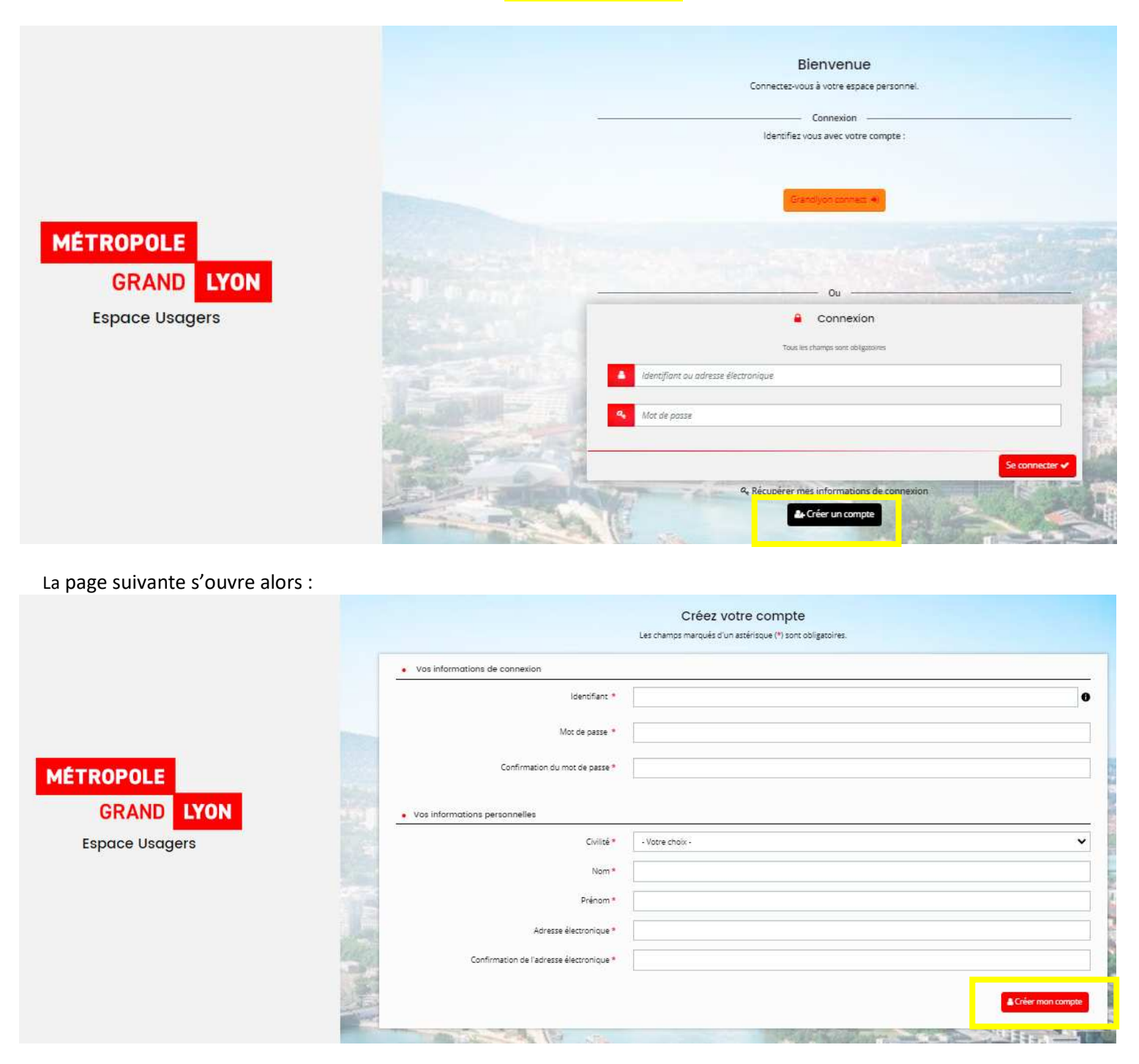

Renseignez tous les champs puis cliquez sur « Créez mon compte », un message de confirmation apparaît.

Un mail d'activation de votre compte est envoyé sur votre adresse de messagerie (selon l'adresse électronique renseignée) et vous devez cliquer dans les 24 h sur le lien de validation envoyé. Si vous ne le trouvez pas, dans votre boite de réception, vérifiez dans votre dossier de courriers indésirables

#### Attention le lien est valable 24 heures !

Après avoir activé le lien, vous pouvez vous connecter au portail.

• Vous avez oublié ou perdu vos informations de connexion

Vous devez vous connecter à la plateforme de dépôt via le site internet de la Métropole de Lyon : <u>https://subventions.grandlyon.com/aides/#/lyon/</u>

Il faut alors cliquer sur « Récupérer mes informations de connexion »

#### La page suivante s'ouvre :

Renseignez les informations afin de pouvoir récupérer vos identifiants et ou mot de passe.

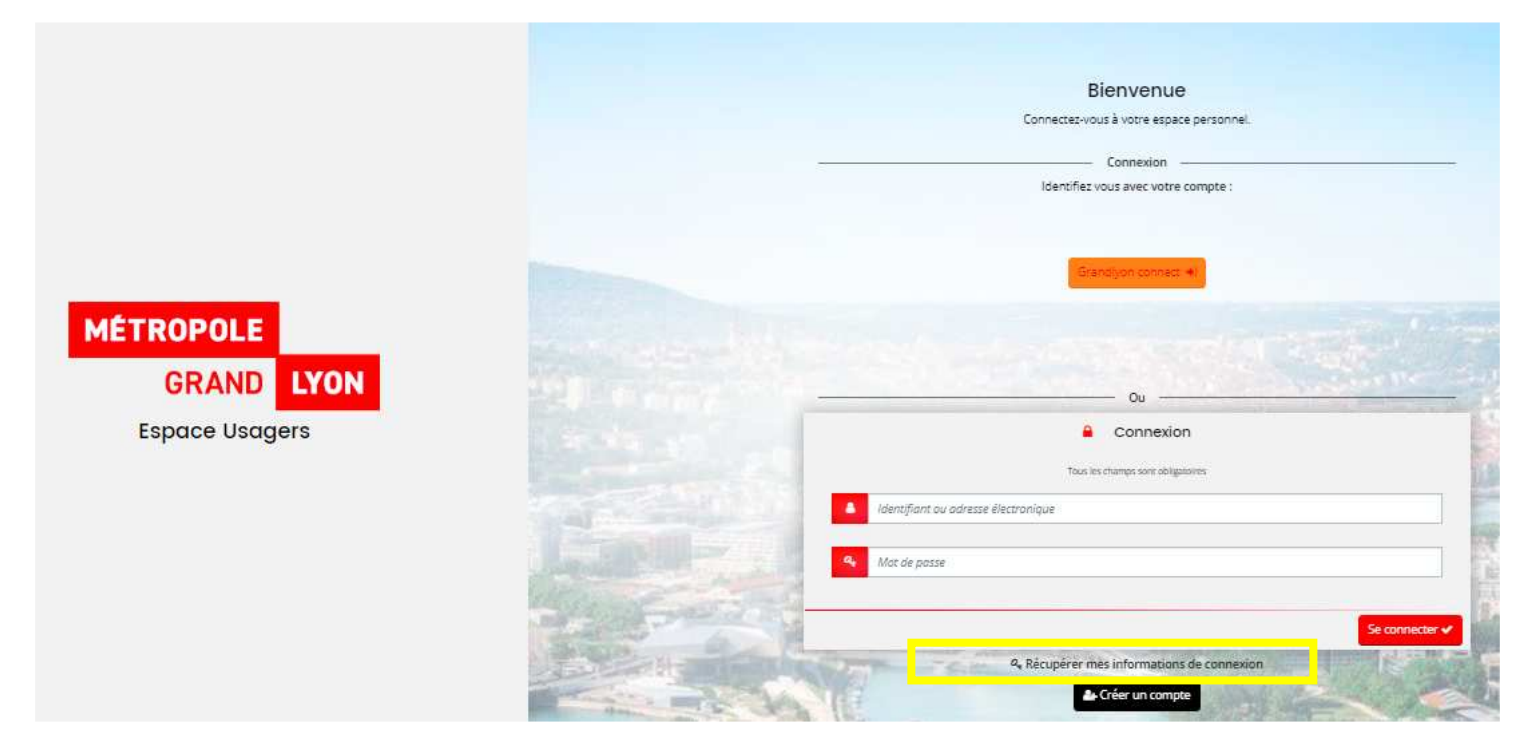

La page suivante s'ouvre : Renseignez les informations afin de pouvoir récupérer vos identifiants et ou mot de passe.

| Identifiont oublié                                                                                                    |
|----------------------------------------------------------------------------------------------------|
|                                                                                                    |
| Récupérez votre identifiant en indiquant ci-dessous votre adresse électronique, puis retrouvez-le dans le courriel qui vous sera transmis.                                               |
| Adresse électronique *                                                                                                    |
|                                                                                                    |
| Réinitialisation du mot de passe                                                                                                    |
| Réinitialisez votre mot de passe en indiquant ci-dessous votre identifiant ou votre adresse électronique, puis suivez les instructions fournies dans le courriel qui vous sera transmis. |
| Identifiant ou adresse électronique *                                                                                                    |
|                                                                                                    |
|                                                                                                    |
|                                                                                                    |

# 2. Déposer une demande d'aide

Lors de la création de votre demande, pensez à bien enregistrer chaque étape afin de ne pas perdre vos données. Pour cela, un bouton « enregistrer » est présent en bas de page.

De plus, pour chaque étape, les boutons « précédent » et « suivant » permettent un enregistrement automatique de votre saisie avant de changer de page.

L'écran suivant va apparaître après la création de votre compte utilisateur :

| MÉTROPOLE<br>GRAND LYON                                                                                                 | Mes démarches                                                              |   |
|----------------------------------------------------------------------------------------------------|----------------------------------------------------------------------------|---|
| ▲ Tableau de bord ▲ Mes sol                                                                                             | ollicitations 🗋 Mes aides 🔨 🖹 Mes documents                                |   |
|                                                                                                    | Choix d<br>Mes demandes d'aides                                            |   |
|                                                                                                    | Vous p<br>Déposer une demande d'aide                                       |   |
|                                                                                                    | Recherche par libellé Q                                                    |   |
|                                                                                                    | Filtrer par type de structure Association                                  | Ŷ |
|                                                                                                    | I≣ Liste des dispositifs                                                   |   |
|                                                                                                    | <u>Appel à projets culture (ş) et solidarités 2024 - Nouveau projet</u>    |   |
|                                                                                                    | Appel à projets culture(s) et solidarités 2024 - Poursuite ou reconduction |   |
|                                                                                                    | Sport - Comite Sportin 2024                                                |   |
|                                                                                                    | Sport - Métropole vacances sportives - été 2023                            |   |
|                                                                                                    | Vie Associative - Engagement et citoyenneté 2024                           |   |
|                                                                                                    | Daper(s) - 1 de 1                                                          |   |
|                                                                                                    |                                                                            |   |
| La page suivante va s'ouv<br>Choix du dispositif                                                                        | ıvrir :                                                                    |   |
| Vous pouvez sélectionner un dispos                                                                                      | sitif parmi la liste des dispositifs disponibles.                          |   |
| Berherche nar libe                                                                                                    |                                                                            |   |
| steenerene par libe                                                                                                    |                                                                            |   |
| Filtrer par type de structu                                                                                             | ure Association                                                            | ~ |
| ∷ Liste des dispositifs                                                                                                 |                                                                            |   |
| <u>Appel à projets culture (s) et so</u>                                                                                | olidarités 2024 - Nouveau projet                                           |   |
|                                                                                                    |                                                                            |   |
| Appel à projets culture(s) et sol                                                                                       | plidarités 2024 - Poursuite ou reconduction                                |   |
| <u>Appel à projets culture(s) et sol</u><br><u>Sport - Comité sportif 20</u> 24                                         | olidarités 2024 - Poursuite ou reconduction                                |   |
| <u>Appel à projets culture(s) et sol</u><br><u>Sport - Comité sportif 2024</u><br><u>Sport - Métropole vacances spo</u> | olidarités 2024 - Poursuite ou reconduction                                |   |
| <u>Appel à projets culture(s) et sol</u><br><u>Sport - Comité sportif 2024</u><br><u>Sport - Métropole vacances spo</u> | olidarités 2024 - Poursuite ou reconduction<br>portives - printemps 2024   |   |

Page(s) : 1 de 1

Il faut alors sélectionner ici le dispositif qui vous concerne, à savoir <mark>« Sport – Métropole vacances sportives – printemps</mark> 2024 ».

Après avoir sélectionné le dispositif sur lequel vous souhaitez déposer une demande de subvention, vous trouverez un écran **« Préambule »**. Il s'agit d'une page d'informations générales sur le dépôt d'une demande de subvention dans le dispositif concerné (sur cette page, dans la partie <mark>« 4.Pièces à joindre »,</mark> vous pouvez consulter la liste des documents à joindre à votre demande de subvention)

#### Sport - Métropole vacances sportives - printemps 2024 : Préambule

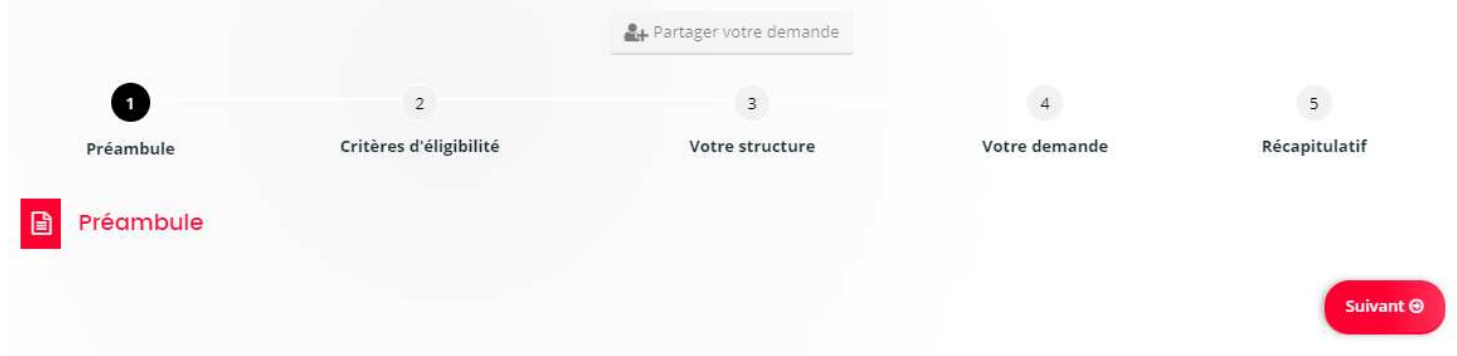

Vous allez déposer un dossier de demande de subvention en ligne dans le cadre de votre candidature à l'appel à projets « Métropole vacances sportives Printemps 2024 ». Vous devez donc être la personne en charge du dossier de demande de subvention pour effectuer cette démarche. Le dépôt d'une demande en ligne se fait en plusieurs étapes

1. Renseignement des critères d'éligibilité

2. Informations générales de l'association

Après la 1ère demande, les données générales de votre association sont pré-remplies ; il convient cependant de les vérifier et de les actualiser en cas de changement (composition du bureau, adresses...) et pour mettre à jour les moyens humains au 31 décembre de l'année précédente. Les moyens humains doivent être renseignés pour les 3 exercices précédents. Pour cela, cliquez sur "Mettre à jour " dans votre espace personnel.

Veuillez-vous munir de votre numéro de SIRET ainsi que votre code APE, obligatoires pour la saisie. (Si vous ne possédez pas encore de SIRET, contactez l'INSEE)

3. Détail du proiet

#### 4. Pièces à joindre : cliquez ici pour consulter la liste

Nous vous conseillons de préparer les plèces à joindre à la demande au format numérique avant de démarrer la saisie de celle-ci, afin de ne pas avoir à vous interrompre trop souvent. Néanmoins, à chaque étape de votre demande, celle-ci s'enregistre automatiquement, ce qui vous permet de revenir la compléter ultérieurement. Vous retrouverez votre demande dans **«Mes demandes»** dans le **tableau de bord** de la page d'accueil.

À lire :

<u>Guide de saisie</u>
 <u>Rappels réglementaires et législatifs</u>

IMPORTANT : En transmettant votre demande, vous certifiez l'exactitude des données renseignées.

Vous ne pourrez transmettre votre demande que lorsque vous aurez renseigné toutes les informations et fourni toutes les pièces justificatives obligatoires.

La plateforme de dépôt restera ouverte seulement pendant la période de dépôt autorisé précisée sur le site grandlyon.com.

Pour tout renseignement, vous pouvez contacter l'équipe de la Direction des Sports, mvs@grandlyon.com

## <u>Critères d'éligibilité</u>

Afin de vérifier l'éligibilité de votre demande de subvention, vous devez répondre aux questions suivantes :

| 1                                                                                                    | 2                                                                                                    | 3                                                                            |                                                                                | 4                                                                                                    | 5                                                                                            |
|----------------------------------------------------------------------------------------------------|----------------------------------------------------------------------------------------------------|------------------------------------------------------------------------------|--------------------------------------------------------------------------------|----------------------------------------------------------------------------------------------------|----------------------------------------------------------------------------------------------|
| Préambule                                                                                                    | Critères d'éligibilité                                                                                                    | Votre stru                                                                   | cture                                                                          | Votre demande                                                                                                    | Récapitulatif                                                                                |
| Critères d'éligib                                                                                                    | llité                                                                                                    |                                                                              |                                                                                |                                                                                                    | Suivant Θ                                                                                    |
| Pour être éligible au dispositi<br>• Un comité sportif mé<br>le territoire de la Métro<br>répondre (quand il n'ez<br>• Un club sportif prése<br>Dans le cas des comités, ceux<br>Vérifiez votre éligibilité pou<br>Les champs marqués d'un * s | f, votre structure doit entrer dans l'une des catégories su<br>tropolitain, départemental ayant son siège social sur l<br>opole ou <b>une ligue Auvergne-Rhône-Alpes</b> . En l'absenc<br>xiste pas d'antenne départementale).<br><b>nt sur le territoire métropolitain</b> dès lors que le comit<br>«-ci peuvent répondre à l'appel à projets, soit au titre du<br><b>ur le dispositif en renseignant les critères ci-après.</b><br>sont obligatoires. | uivantes:<br>le territoire<br>ce de ligue n<br>té de la disc<br>comité, et/c | de la Métropole<br>égionale (rares d<br>ipline ne propos<br>ou au titre des cl | e ou développant majoritairement se<br>cas dans certaines disciplines) un <b>co</b><br>se pas une action coordonnée avec l<br>lubs affiliés. | es activités quotidiennes sur<br><b>mité d'envergure régional</b> peut<br>es clubs affiliés. |
| Votre structure<br>Votre structure bénéfi<br>diplômés et/ou habilités à c                                                                                                    | e entre-t-elle dans l'une des catégories décrites ci-dessus<br>icie-t-elle d'éducateurs et éducatrices régulièrement forr<br>:e type d'encadrement (dans le respect des règles et norr                                                                                                    | s?*<br>més, o<br>mes                                                         | Oui () Non<br>Oui () Non                                                       |                                                                                                    |                                                                                              |
| Si l'activité n'est pas prop<br>mais sur un site spécifique à<br>garantir la mise à dispositi                                                                                                    | en vigueur dans la discipline)<br>posée sur les parcs métropolitains de Parilly et Lacroix-La<br>à la pratique (piscine, piste BMX,), êtes-vous en mesure<br>ion du site en plein accord avec la commune propriétaire<br>l'équipement, le cas échéant                                                                                                    | aval,<br>e de<br>e de<br>t? ★                                                | Ouî 🔿 Non                                                                      |                                                                                                    |                                                                                              |
| Précédent                                                                                                    |                                                                                                    |                                                                              |                                                                                |                                                                                                    | Suivant @                                                                                    |

Si vos réponses ne sont pas conformes, vous ne pourrez pas déposer de demande et recevrez un message d'alerte si vous cliquez sur « suivant ».

Si votre demande est éligible, vous accéderez à l'écran suivant :

| Choix de la familie                                              |                                                                                                    |      |
|------------------------------------------------------------------|----------------------------------------------------------------------------------------------------|------|
|                                                                  |                                                                                                    |      |
| © Precedenc                                                      |                                                                                                    | 50   |
|                                                                  |                                                                                                    |      |
| Veuillez saisir les informations necessaires a la verification d | existence du bers.                                                                                      |      |
| Les champs marques o un « sont obligatoires.                     |                                                                                                    |      |
|                                                                  |                                                                                                    |      |
| je suis ou je représente un(e) *                                 | Association                                                                                             |      |
| Domicilié(e)                                                     | En France      A l'étranger                                                                             |      |
|                                                                  |                                                                                                    |      |
| Recherche pares                                                  | Le service 🔽 API Entreprise , mis en œuvre par l'Etat français, permet la mise à disposition d'informat | ions |
|                                                                  | Vous pouvez effectuer une recherche par numéro de SIRET ou numéro RNA.                                  | ves. |
|                                                                  | SIRET (Siren 9 chiffres et Etablissement 5 chiffres)      RNA                                           |      |
| CIDET (Circon & chiffres of Stabilistement & chiffres) *         |                                                                                                    |      |
|                                                                  |                                                                                                    |      |

Une vérification automatique dans la base nationale des associations est faite à partir du n° de SIRET ; cela permet notamment de rapatrier automatiquement l'adresse de l'association lorsqu'elle y figure (elle reste à contrôler).

### Les renseignements suivis d'un astérisque rouge sont obligatoires :

Si un champ obligatoire n'est pas renseigné, vous ne pouvez pas passer à l'écran suivant.

| © Précédent                                                   | Suivant O   |
|---------------------------------------------------------------|-------------|
| Veuillez saisir les informations nécessaires à la création du | demandeur.  |
| Type de structure                                             |             |
| Je suis ou je représente un(e) *                              | Association |
| Domicilié(e)                                                  |             |
| Mes informations personnelles                                 |             |
| Nom complet *                                                 |             |
| Adresse électronique                                          |             |
| Téléphone 1 *                                                 |             |
| Téléphone 2                                                   |             |

Pour compléter le code APE, vous pouvez commencer à saisir les deux premiers chiffres. Ce code figure sur la fiche INSEE :

| SIRET (Siren 9 chiffres et Etablissement 5 chiffres) * |                                                                                                    |                                          |                                                                              |
|--------------------------------------------------------|----------------------------------------------------------------------------------------------------|------------------------------------------|------------------------------------------------------------------------------|
| Raison sociale *                                       |                                                                                                    | Veuillez saisir le n<br>toutes lettres   | om statutaire de votre structure en                                          |
| Sigle                                                  |                                                                                                    |                                          |                                                                              |
| N°RNA (N°de récépissé en préfecture) *                 |                                                                                                    |                                          |                                                                              |
| Date de publication de la création au journal officiel | ä                                                                                                    |                                          |                                                                              |
| Code APE                                               | Veuillez saisir un NAF                                                                                                 | Vous trouverez ce<br>saisie : xx.xxx. Si | code sur votre fiche INSEE. Format de<br>ous ne connaissez pas ce code, vous |
|                                                        | 93.12Z - Activités de clubs de sports                                                                                  |                                          | echerche par mot-clé de domaine<br>nple en tapant "sport").                  |
| Site internet ou réseau social                         | 93.13Z - Activités des centres de culture physi                                                                        | ique                                     | ww.grandlyon.com ou<br>llyon.com                                             |
|                                                        | <ul> <li>93.212 - Activites des parcs d'attractions et pa</li> <li>93.19Z - Autres activités liées au sport</li> </ul> | arcs a themes                            |                                                                              |
| • Précédent                                            | 93.29Z - Autres activités récréatives et de lois                                                                       | irs                                      | Enregistrer Suivant G                                                        |
|                                                        | 25.93Z - Fabrication d'articles en fils métalliqu                                                                      | ues, de chaînes et de ressorts           | 0/272                                                                        |
|                                                        | 28.93Z - Fabrication de machines pour l'indus                                                                          | strie agro-alimentaire                   | 10 AD -10                                                                    |
|                                                        | 13. <b>93</b> Z - Fabrication de tapis et moquettes                                                                    |                                          |                                                                              |

**« Zone d'action territoriale »** : vous devez indiquer parmi ces 7 choix (quartier, commune, Métropole de Lyon, département, région, France, international) quel est le rayonnement géographique de votre association.

| • | Informations | complémentaires | pour l'identité du tiers |
|---|--------------|-----------------|--------------------------|
|---|--------------|-----------------|--------------------------|

| Objet de l'association *                 |             | Présentation synthétique de l'objet de l'association<br>mentionné dans ses statuts                                         |
|------------------------------------------|-------------|----------------------------------------------------------------------------------------------------|
| Activités principales *                  |             | Précisez les actions que vous menez                                                                                        |
| Reconnue d'utilité publique (RUP) ? *    | 🔿 Oui 🔿 Non |                                                                                                    |
| Assujettie aux impôts commerciaux ? *    | O Oui O Non | TVA / Impots sur les sociétés / Contribution Economiqu<br>Territoriale (ex-taxe professionnelle) / Taxe<br>d'apprentissage |
| Assujettissement à la TVA *              |             |                                                                                                    |
| Dispose d'un commissaire aux comptes ? * | O Oui O Non |                                                                                                    |
| Zone d'action territoriale               |             | 0                                                                                                    |

« Agréments et labels » : Si l'association dispose d'un agrément ou label : cliquez sur «Ajouter un agrément» et renseignez les champs ci- dessous. Vous pouvez en renseigner autant que nécessaire.

|          |                    | • Ajouter un agrément |
|----------|--------------------|-----------------------|
| CRÉER    | JN AGRÉMENT        | a abh russaBr         |
| D        | Туре *             |                       |
|          | Numéro             |                       |
| Agrémen  | Attribué par       |                       |
|          | En date du         | agrémer               |
| Moyens h |                    | 🛛 Oui                 |
|          | Nombre d'adhérents |                       |

« Moyens humains au 31 décembre de l'année écoulée » : compléter les champs

| Moyens humains au 31 décembre de l'année éc         | oulée |
|-----------------------------------------------------|-------|
| Exercice                                            | 2022  |
| Nombre d'adhérents                                  |       |
| dont hommes                                         |       |
| dont femmes                                         |       |
| Nombre d'adhérents sur le territoire métropolitain  |       |
| Nombre d'adhérents personnes morales                |       |
| Nombre total de salariés                            |       |
| dont nombre d'emplois aidés                         |       |
| Nombre de salariés en ETP (équivalents temps plein) |       |
| Effectif saisonnier                                 |       |
| Nombre de personnels mis à disposition ou détachés  |       |
| par une autorite publique                           |       |
| Nombre de bénévoles                                 |       |
| Nombre de volontaires (services civiques)           |       |
| Nombre de femmes membres du CA                      |       |
| Nombre d'hommes membres du CA                       |       |
|                                                     |       |

La saisie des champs dans la rubrique « Moyens humains au 31 décembre de l'année écoulée » est obligatoire

# « Adresse » : compléter les champs

.

| Sur cette page, vous devez renseigner les informations rela<br>S'il s'agit de vous, cochez la case « oui » ci-dessous afin que<br>Les champs marqués d'un <b>*</b> sont obligatoires. | ives au représentant légal de la structure (le président ou le<br>es informations que vous avez déjà communiquées vous cor | trésorier en général).<br>ncernant soient reportées automatiquement ici.                                                                                                    |
|----------------------------------------------------------------------------------------------------|----------------------------------------------------------------------------------------------------|----------------------------------------------------------------------------------------------------|
| Identification                                                                                                    |                                                                                                    |                                                                                                    |
| Êtes-vous ce représentant ? *                                                                                                    | 🔿 Oui 📵 Non                                                                                                    |                                                                                                    |
| Fonction *                                                                                                    | - Votre choix -                                                                                                    | ~                                                                                                    |
| Civilité *                                                                                                    | - Votre choix -                                                                                                    | ~                                                                                                    |
| Nom *                                                                                                    |                                                                                                    |                                                                                                    |
| Prénom *                                                                                                    |                                                                                                    |                                                                                                    |
| Profession                                                                                                    |                                                                                                    |                                                                                                    |
| Téléphone 1 *                                                                                                    |                                                                                                    | Ce renseignement est destiné exclusivement à l'usage de<br>l'agent instructeur du dossier pour entrer en contact<br>avec l'association au sujet de la demande de subvention. |
| Téléphone 2                                                                                                    |                                                                                                    |                                                                                                    |
| Adresse                                                                                                    |                                                                                                    |                                                                                                    |
| Adresse identique à celle de la structure                                                                                                    | ◉ Oui () Non                                                                                                    |                                                                                                    |

### « Représentant de la structure » : compléter les champs

| Identification                |                 |                                                                                                    |
|-------------------------------|-----------------|----------------------------------------------------------------------------------------------------|
| Êtes-vous ce représentant ? * | 🔿 Oui 💿 Non     |                                                                                                    |
| Fonction *                    | - Votre choix - | ~                                                                                                    |
| Civilité *                    | - Votre choix - | ~                                                                                                    |
| Nom *                         |                 |                                                                                                    |
| Prénom *                      |                 |                                                                                                    |
| Profession                    |                 |                                                                                                    |
| Téléphone 1 *                 |                 | Ce renseignement est destiné exclusivement à l'usage de<br>l'agent instructeur du dossier pour entrer en contact<br>avec l'association au sujet de la demande de subvention |
| Téléphone 2                   |                 |                                                                                                    |
| Adresse                       |                 |                                                                                                    |

Pour ajouter un nouveau représentant (trésorier, secrétaire ....), il faut alors cliquer sur <mark>« Créer un nouveau représentant »</mark>.

Il est demandé de créer à minima, les membres du bureau et obligatoirement le Président / Présidente de votre structure.

| U                                                            | 2                                                                          | 3                                     | 4                                            | 5                                                                            |
|--------------------------------------------------------------|----------------------------------------------------------------------------|---------------------------------------|----------------------------------------------|------------------------------------------------------------------------------|
| Préambule                                                    | Critères d'éligibilité                                                     | Votre structure                       | Votre demande                                | Récapitulatif                                                                |
|                                                              |                                                                            |                                       |                                              |                                                                              |
| Récapitulatif r                                              | eprésentants                                                               |                                       |                                              |                                                                              |
|                                                              |                                                                            |                                       |                                              |                                                                              |
| Précédent                                                    |                                                                            |                                       |                                              | Suivant                                                                      |
|                                                              |                                                                            |                                       |                                              |                                                                              |
| Saisissez les informations relativ                           | 1 - 1 - 1 - 1 - 1 - 1 - 1 - 1 - 1 - 1 -                                    |                                       |                                              |                                                                              |
| Juisissez les informations relation                          | es aux membres du bureau et a la perso                                     | onne en charge du dossier en cliquant | sur "creer un nouveau representant"          | pour chacun d'entre eux.                                                     |
|                                                              | res aux memores du bureau et a la perso                                    | onne en charge du dossier en cliquant | sur "creer un nouveau representant"          | pour chacun d'entre eux.                                                     |
|                                                              | res aux memores du bureau et a la perso                                    | nne en charge du dossier en cliquant  | sur "creer un nouveau representant"          | pour chacun d'entre eux.                                                     |
|                                                              | es aux membres du bureau et a la perso<br>En cours de saísie               | onne en charge du dossier en cliquant | sur "creer un nouveau representant"          | pour chacun d'entre eux.                                                     |
| A Représentant légal                                         | es aux memores au bureau et a la perso<br>En cours de saisie               | onne en charge du dossier en cliquant | sur "creer un nouveau representant" j        | pour chacun d'entre eux.                                                     |
| Représentant légal     34 RUE DU 35E REGIMENT I              | es aux memores ou oureau et a la perso<br>En cours de saisie<br>D AVIATION | nne en charge du dossier en cliquant  | sur "creer un nouveau representant" j        | pour chacun d'entre eux.                                                     |
| Représentant légal<br>34 RUE DU 355 REGIMENT I<br>69500 BRON | es aux memores ou bureau et a la perso<br>En cours de saisie<br>D AVIATION | nne en charge du dossier en cliquant  | sur "creer un nouveau representant" ;        | pour chacun d'entre eux.                                                     |
| Représentant légal<br>34 RUE DU 35E REGIMENT I<br>69500 BRON | es aux memores ou oureau et a la perso<br>En cours de saísie               | nne en charge du dossier en cliquant  | sur "creer un nouveau representant" ;        | pour chacun d'entre eux.                                                     |
| Représentant légal<br>34 RUE DU 35E REGIMENT I<br>69500 BRON | es aux memores ou oureau et a la perso<br>En cours de saísie<br>D AVIATION | nne en charge du dossier en cliquant  | sur "creer un nouveau representant" ;        | pour chacun d'entre eux.<br>Tréer un nouveau représentar                     |
| Représentant légal<br>34 RUE DU 35E REGIMENT I<br>69500 BRON | es aux memores ou oureau et a la perso<br>En cours de saísie<br>D AVIATION | nne en charge du dossier en cliquant  | sur "creer un nouveau representant" ;<br>+ c | pour chacun d'entre eux.<br>réer un nouveau représentar<br>nregistrer Suivan |

#### « Coordonnées locales de la structure » : compléter les champs

| <ul> <li>Informations complémentaires sur la structure</li> </ul> |                      |
|-------------------------------------------------------------------|----------------------|
| Coordonnées locales de la structure                               |                      |
| Adresse de correspondance de la structure                         |                      |
| Code postal                                                       |                      |
| Commune                                                           | <b>T</b>             |
| Numéro de téléphone de contact                                    |                      |
| Adresse mail de contact                                           | Ex : nom@domaine.com |

# « Composition du CA et cotisations » : compléter les champs

## « Liste des Fédérations, Unions ou réseaux … » : cliquer sur « ajouter » si besoin

| Certains membres de votre conseil d'adm<br>sont-ils élus à la Mét | nistration 💿 Oui 💿 Non<br>ropole ? *                                                                                                    |
|-------------------------------------------------------------------|----------------------------------------------------------------------------------------------------|
|                                                                   | Cette question est destinée à détecter les risques de conflit d'intérêts. Vous pouvez consulter ici la liste des élus c<br>la Métropole de Lyon. |
| La Métropole est-elle membre du CA e<br>personne                  | n tant que 💿 Oui 💿 Non<br>morale ? *                                                                                                    |
| Montant de la c                                                   | etisation *                                                                                                    |
|                                                                   | Indiquez 0 s'il n'y a pas de cotisation.                                                                                                    |
| S'il y a plusieurs niveaux de cotisation, indic                   | uez-les ici                                                                                                    |
| avec les montants corres                                          | pondants                                                                                                    |
|                                                                   |                                                                                                    |
| Votre structure est-elle affiliée à une fédér                     | ation, une 💿 Oui 💿 Non                                                                                                    |
| union ou un                                                       | réseau ? *                                                                                                    |
| Liste des fédérations, unions ou résea                            | ux auxquels votre structure est affiliée                                                                                                    |
|                                                                   |                                                                                                    |
| Si votre structure est affiliée à une fédérati                    | on, une union ou un réseau, veuillez renseigner le tableau ci-dessous.                                                                           |
|                                                                   |                                                                                                    |
|                                                                   | ▲ Ajoute                                                                                                    |
|                                                                   |                                                                                                    |

#### La fenêtre suivante va alors s'ouvrir :

| affiliée                 |                                  |
|--------------------------|----------------------------------|
| Nom de la fédération,    |                                  |
| union, réseau *          |                                  |
| Niveau de la fédération, | Veuillez sélectionner une valeur |
| union, réseau *          |                                  |
| Numéro d'affiliation     | 2                                |

« Valorisation des contributions volontaires et des aides reçues en nature » : le guide pour la valorisation du bénévolat est accessible

| Veuillez indiquer l'estim<br>de locaux, de matériel,<br>connu. | nation des contributions reç<br>de personnel faites par de | ues sous forme de bénévolat, mise<br>es tiers (à préciser) etc pour le der | à disposition<br>nier exercice |  |
|----------------------------------------------------------------|------------------------------------------------------------|----------------------------------------------------------------------------|--------------------------------|--|
| Voir le guide pour la val                                      | orisation du bénévolat ICI                                 |                                                                            | <b>O</b> Alouter               |  |
|                                                                |                                                            |                                                                            |                                |  |

• Votre demande

| Informations sur la demande                                                                                 |              | _         |
|----------------------------------------------------------------------------------------------------|--------------|-----------|
| © Précédent                                                                                                 |              | Suivant @ |
| Veuillez saisir les informations générales de la demande de<br>Les chamos marqués d'un * sont obligatoires. | subvention   |           |
|                                                                                                    | 100000 Local |           |
| Exercice pour lequel la demande est faite *                                                                 | 2023         |           |
| Première demande ou renouvellement dans le dispositif                                                       |              | ~         |

Exercice pour lequel la demande est faite : indiquer l'année de réalisation de l'action

**« Rayonnement de votre action »** : Si votre action couvre l'ensemble de la Métropole ou un territoire plus large, cliquez sur « territoire métropolitain ou plus large ». Ensuite, dans localisations choisissez l'échelle de l'action (métropolitaine, départementale, régionale, nationale ou internationale). Si votre action se déroule sur une ou quelques communes seulement de la Métropole, cliquez sur « territoire inclus dans la Métropole », puis dans localisation, commencez à taper les premières lettres de la commune concernée, vous pouvez sélectionner et ajouter autant de communes que vous souhaitez.

| acisez le rayonnement de votre action :                   |                                                                                                    |  |
|-----------------------------------------------------------|----------------------------------------------------------------------------------------------------|--|
| erritoire inclus dans la métropole : indiquez la ou les o | commune(s) ou arrondissement(s) de Lyon concerné(s)                                                                                                    |  |
| erritoire métropolitain ou plus large : indiquez l'échel  | e de l'action : Métropolitaine / Départementale / Régionale / Nationale / Internationale                                                                                                    |  |
| ur cela, commencez à taper le nom du territoire impa      | té par votre action                                                                                                    |  |
| ·*************************************                    | (recommendation of the bit of the second second sec |  |

#### <mark>« Pièces administratives »</mark> :

Si c'est votre 1ère demande de subvention dans le Portail des Aides, tous les documents administratifs sont indispensables à la création de votre compte tiers. Ils vous seront demandés à la fin de la demande (pièces à joindre).

Si les statuts de votre structure ont changé depuis le dernier dépôt d'un dossier de demande de subvention sur le portail des aides, ils seront à fournir à jour avec votre demande.

Si les documents correspondant à l'exercice en cours n'ont pas été transmis à la Métropole, les documents liés au nouvel exercice sont à transmettre avec votre demande.

|                                                                                                    | nne les | s pièce        | s adn  | ninistratives à joindre à votre demande dans les cas suivants :                               |
|----------------------------------------------------------------------------------------------------|---------|----------------|--------|-----------------------------------------------------------------------------------------------|
| <ul> <li>C'est votre 1ère demande de subvention dans le</li> </ul>                                                                                                    | Portail | des A          | des, 1 | tous les documents administratifs sont indispensables à la création de votre compte tiers.    |
| <ul> <li>Vous avez délà dénosé une demande de subventio</li> </ul>                                                                                                    | n voto  | e striur       | ture e | eviste délà dans le Dortail des Aides, mais ses statuts ont neut être changé denuis la derniè |
| mise à jour de votre compte et/ou les documen                                                                                                    | ts corr | esnon          | dant   | à l'exercice en cours n'ont nas encore été transmis à la Métronole                            |
| mise a jour de voue compte eu ou res document                                                                                                    | 13 COTT | espon          | Gente  | ar exercice en cours nonc pas encore ete cransmis a la metropole.                             |
|                                                                                                    |         |                |        |                                                                                               |
|                                                                                                    |         |                |        |                                                                                               |
| <ul> <li>Mise à jour des pièces administratives de va</li> </ul>                                                                                                    | tre str | ucture         |        |                                                                                               |
| · mae o jour des proces du ministratives de lo                                                                                                    |         | actore         | 2      |                                                                                               |
|                                                                                                    |         |                |        |                                                                                               |
| Première demande de subvention dans le portail ?*                                                                                                    | 0       | Oui            |        | Non                                                                                           |
|                                                                                                    |         | 1000           | (2004) |                                                                                               |
|                                                                                                    | кер     | onore          | ouis   | si clest votre première demande de subvention faite dans le portail.                          |
|                                                                                                    |         |                |        |                                                                                               |
|                                                                                                    | 0       | Oui            | 0      | Non                                                                                           |
| Les statuts de votre structure ont-lls changé depuis le                                                                                                    |         |                |        |                                                                                               |
| Les statuts de votre structure ont-lls changé depuis le<br>dernier dépôt d'un dossier de demande de subvention                                                                                     |         |                |        |                                                                                               |
| Les statuts de votre structure ont-lls changé depuis le<br>dernier dépôt d'un dossier de demande de subvention<br>sur le oortail des aides ?*                                                      |         |                |        |                                                                                               |
| Les statuts de votre structure ont-lls changé depuis le<br>sernier dépôt d'un dossier de demande de subvention<br>sur le portail des aides ?*                                                      | 2.0     | -              |        |                                                                                               |
| Les statuts de votre structure ont-lls changé depuis le<br>sernier dépôt d'un dossier de demande de subvention<br>sur le portail des aïdes ? *                                                     | Si la   | a répor        | nse es | st oui, vous devez fournir le document des statuts à jour avec votre demande                  |
| Les statuts de votre structure ont-lls changé depuis le<br>dernier dépôt d'un dossier de demande de subvention<br>sur le portail des aides ?*                                                      | Sila    | a répor        | nse e: | st oui, vous devez fournir le document des statuts à jour avec votre demande                  |
| Les statuts de votre structure ont-lls changé depuis le<br>dernier dépôt d'un dossier de demande de subvention<br>sur le portail des aides ?*<br>Les documents correspondant à l'exercice en cours | Sila    | a répor<br>Oui | nse es | st oui, vous devez fournir le document des statuts à jour avec votre demande<br>Non           |

## « Référent » : compléter les champs

Il s'agit de la personne qui sera contactée pour le suivi administratif du dossier et la confirmation des éléments du programme notamment.

| Référent                                                                                                  |                            |  |  |  |  |  |  |  |  |
|----------------------------------------------------------------------------------------------------|----------------------------|--|--|--|--|--|--|--|--|
| Veuillez indiquer les coordonnées du référent pour le pilotage du dossier de réponse à l'appel à projets. |                            |  |  |  |  |  |  |  |  |
| Coordonnées du référent du dossier                                                                        |                            |  |  |  |  |  |  |  |  |
| Nom du contact *                                                                                          |                            |  |  |  |  |  |  |  |  |
|                                                                                                    | Veuillez saisir une valeur |  |  |  |  |  |  |  |  |
| Adresse mail *                                                                                            | Ex : nom@domaine.com       |  |  |  |  |  |  |  |  |
|                                                                                                    | Veuillez saisir une valeur |  |  |  |  |  |  |  |  |
| Téléphone *                                                                                               |                            |  |  |  |  |  |  |  |  |
|                                                                                                    | Veuillez saisir une valeur |  |  |  |  |  |  |  |  |

# « Informations financières » : compléter les champs

| <ul> <li>Informations financières</li> </ul>                                                                                                    |                                                    |  |  |  |  |  |  |  |
|----------------------------------------------------------------------------------------------------|----------------------------------------------------|--|--|--|--|--|--|--|
| Le montant total de la subvention sollicitée (subvention attribuée au titre du présent appel à projets) ne pourra pas excéder 80% du coût global de l'action et/ ou du projet,<br>qui suppose la présence de fonds propres et/ ou co-financements. |                                                    |  |  |  |  |  |  |  |
| Eléments financiers                                                                                                    |                                                    |  |  |  |  |  |  |  |
| Montant total du projet *                                                                                                    | €<br>Veuillez saisir une valeur                    |  |  |  |  |  |  |  |
| Montant total de la subvention demandée *                                                                                                    | €<br>Veuillez saisir une valeur                    |  |  |  |  |  |  |  |
| Pourcentage de la subvention demandée *                                                                                                    | Veuillez saisir une valeur                         |  |  |  |  |  |  |  |
|                                                                                                    | ne doit pas excéder 80% du montant total du projet |  |  |  |  |  |  |  |

### Les montants indiqués devront être les mêmes qu ceux saisis dans le budget prévisionnel à transmettre.

**Pour les porters de projets**, la demande de financement de chacune des actions devra être détaillée à partir de la fenêtre ci-dessous :

| Détail des activités                                      | et montant sollicité                                                         |                                                                              |                                                                    |                            |           |
|-----------------------------------------------------------|------------------------------------------------------------------------------|------------------------------------------------------------------------------|--------------------------------------------------------------------|----------------------------|-----------|
| Attention : à compl                                       | léter uniquement dans le cas                                                 | d'un portage de plusieurs projet:                                            | <u>s</u>                                                           |                            |           |
| <ul> <li>Dans le cas d'</li> <li>La subvention</li> </ul> | ' <b>un portage de projets,</b> veuille:<br>attribuée au titre du présent ap | z détailler chacune des activités pro<br>opel à projets ne pourra pas excéde | oposées par les clubs.<br>er 80% du coût global du projet et de cl | hacune des actions.        |           |
|                                                           |                                                                              |                                                                              |                                                                    |                            |           |
|                                                           |                                                                              |                                                                              |                                                                    |                            | O Ajouter |
| lom du club                                               | Discipline                                                                   | Coût de l'action                                                             | Montant de la subvention s                                         | Pourcentage de la subventi |           |
|                                                           |                                                                              | Somme : 0,00 €                                                               | Somme : 0,00 €                                                     |                            |           |

#### « Description du projet par activités » :

Description du projet par activités

| Le tableau "Description du projet par activités" doit contenir au minimum 1 ligne(s) |          |         |       |       |          |       |       |        |         | ×      |        |      |           |
|--------------------------------------------------------------------------------------|----------|---------|-------|-------|----------|-------|-------|--------|---------|--------|--------|------|-----------|
| Ajouter autant de lignes dans le tableau que d'activités.                            |          |         |       |       |          |       |       |        |         |        |        |      |           |
|                                                                                      |          |         |       |       |          |       |       |        |         |        |        |      | O Ajouter |
| Nom d                                                                                | Discipli | Si autr | Dates | Nombr | Horaires | Durée | Nombr | Tranch | Capacit | Présen | Descri | Lieu |           |

« Ajouter » : Ajouter une ligne pour chacun des projets inclus dans votre dossier de demande de subvention. Après avoir cliqué sur « Ajouter » une fenêtre comme ci-dessous » s'ouvre :

Compléter l'ensemble des champs afin de décrire l'activité en question. Reproduire cette opération pour chacun des clubs.

#### Description

| Nors du club *                                |                                                                                                    |                                                                    |                                                                                                    |
|-----------------------------------------------|----------------------------------------------------------------------------------------------------|--------------------------------------------------------------------|----------------------------------------------------------------------------------------------------|
| Norn da cido                                  |                                                                                                    | Durée nécessaire entre                                             |                                                                                                    |
| Discipline sportive *                         | Veuillez sélectionner une valeur                                                                                                    | chaque seance                                                      | Durée nécessaire s'il y a lieu entre chaque séance pour                                                |
|                                               | Choisir la discipline sportive dans la liste proposée                                                                                                    |                                                                    | préparation, désinfection du matériel, habillage<br>format de saisie en _h_                            |
|                                               | <ul> <li>Si plusieurs activités choisir "Multi activités"</li> <li>Si aucune ne convient choisir "Autre" et précisez</li> </ul>                                            | Nombre de séances par<br>jour *                                    |                                                                                                    |
|                                               | la dans le champ specifique                                                                                                    |                                                                    |                                                                                                    |
| Si autre discipline<br>précisez               |                                                                                                    | Tranche d'age (entre 3 et<br>18 ans) *                             |                                                                                                    |
| Dates *                                       |                                                                                                    | Capacité maximale de<br>participants par séance *                  |                                                                                                    |
|                                               | Salsir dans ce champ les dates en respectant le format                                                                                                    | Présence nécessaire d'un<br>adulte accompagnant à                  |                                                                                                    |
|                                               | continue OU « jj/mm AU jj/mm» pour une action<br>continue OU « jj/mm/; jj/mm » (liste de dates                                                                             | l'activité (jusqu'à X ans<br>inclus) *                             |                                                                                                    |
|                                               | séparées par des ";") pour une action <u>non continue</u><br>Rappel : les activités peuvent être proposées du lundi<br>15/04 au vendredi 26/04 sauf week-end               |                                                                    | Jusqu'à 13 ans inclus pour les parcs métropolitains                                                    |
|                                               | 12/04 Bu Vehilledi 20/04 585 Week-enu                                                                                                    | Description de l'activité *                                        |                                                                                                    |
| Stage à la semaine,                           | O Oui O Non                                                                                                    |                                                                    |                                                                                                    |
| nécessaire à la pratique                      |                                                                                                    |                                                                    |                                                                                                    |
| de l'activité *                               |                                                                                                    |                                                                    |                                                                                                    |
| Nombre de jours de<br>présence sur l'ensemble |                                                                                                    | 0.728 55 187 1.                                                    |                                                                                                    |
| du dispositif *                               |                                                                                                    | Informations pratiques /<br>exigences liées à<br>l'activité *      |                                                                                                    |
| Horaires *                                    |                                                                                                    |                                                                    |                                                                                                    |
|                                               | Saisir dans ce champ les horaires de l'activité en<br>respectant le format :                                                                                               |                                                                    |                                                                                                    |
|                                               | <ul> <li>Horaires matin : de _h_ à _h_</li> <li>Horaires après-midi : de _h_ à _h_</li> </ul>                                                                              |                                                                    | tenues spécifiques, compétences exigées tel que savoir<br>nager                                        |
|                                               | Pour les activités à la journée ou à la semaine,<br>indiquer uniquement la plage horaire. L'amplitude<br>horaire possible sur les parcs métropolitains est<br>09h30/16h30. | Possibilité d'accueil de<br>jeunes en situation de<br>handicap ? * | O Qui O Non                                                                                            |
| Durée d'une séance *                          |                                                                                                    |                                                                    | Si oui sélectionner le ou les types de handicap pour<br>le(s)quel(s) il y a une possibilité d'accueil. |
|                                               | Durée d'une séance : format de saisie en _h_                                                                                                    | Mental                                                             | O Qui O Non                                                                                            |
| Durée nécessaire entre<br>chaque séance       |                                                                                                    | Moteur                                                             | O Oui O Non                                                                                            |
|                                               | Durée nécessaire s'il y a lieu entre chaque séance pour<br>préparation, désinfection du matériel, habillage<br>format de saisie en _h_                                     | Psychique                                                          | O Oui O Non                                                                                            |
|                                               |                                                                                                    | Sensoriel                                                          | O Oui O Non                                                                                            |

| ~                           | Veuillez sélectionner une valeur                                                                         | Lieu *                                           |
|-----------------------------|----------------------------------------------------------------------------------------------------|--------------------------------------------------|
| ~                           | Veuillez sélectionner une valeur                                                                         | Commune                                          |
| ins la liste des            | Pour la Métropole, choisir la commune dans<br>communes.                                                  |                                                  |
|                             |                                                                                                    | Si autre(s) ou plusieurs<br>commune(s), précisez |
|                             |                                                                                                    | Equipement                                       |
| et adresse                  | Pour la commune : indiquez type, nom et a<br>précise de l'équipement.                                    |                                                  |
|                             |                                                                                                    | Conditions d'accès                               |
| en commun.                  | Précisez les conditions d'accès : transport er                                                           |                                                  |
|                             |                                                                                                    | Pour les parcs                                   |
|                             |                                                                                                    | métropolitains                                   |
|                             |                                                                                                    | uniquement,                                      |
|                             |                                                                                                    | emplacement souhaité                             |
|                             |                                                                                                    | Pour les parcs                                   |
|                             |                                                                                                    | métropolitains                                   |
|                             |                                                                                                    | uniquement, besoins<br>techniques                |
| able, bancs,<br>mensions,   | Précisez les besoins techniques : tente, tab<br>traçage de terrains avec précision des dim<br>autres)    |                                                  |
| ne pourront<br>ible, bancs, | Attention : les besoins non précisés ici ne<br>pas être honorés par les Parcs ( tente, tabl<br>traçage). |                                                  |
|                             |                                                                                                    |                                                  |

« Educateurs sportifs » : Dans la mesure du possible, indiquer les éducateurs sportifs qui seront présents sur le dispositif.

| • 1 | Educateurs sportifs                                                       |                                                                  |                                         |                            |     |                  |
|-----|---------------------------------------------------------------------------|------------------------------------------------------------------|-----------------------------------------|----------------------------|-----|------------------|
|     | Tableau des éducateurs diplômés et<br>Ajouter autant de lignes dans le ta | / ou habilités à ce type d'encadrement<br>bleau que d'éducateurs | dans le respect des règles et normes en | vigueur pour la discipline |     |                  |
|     |                                                                           |                                                                  |                                         |                            | - 1 | <b>●</b> Ajouter |
| N   | lom - Prénom                                                              | Téléphone                                                        | Adresse mail                            | Taille T-Shirt             |     |                  |

« Ajouter » : Ajouter une ligne pour chacun des éducateurs sportifs. Après avoir cliqué sur « Ajouter » une fenêtre comme ci-dessous » s'ouvre :

## Compléter l'ensemble des champs.

Reproduire cette opération pour chacun des éducateurs sportifs.

| AJOUTER UNE LIGNE   | ()<br>               |
|---------------------|----------------------|
| Informations éducat | eurs sportifs        |
| Nom - Prénom        |                      |
| Téléphone           |                      |
| Adresse mail        | Ex : nom@domaine.com |
| Taille T-Shirt      |                      |
|                     |                      |
|                     | C Enregistrer        |

#### « Informations pour les inscriptions »

« Modalités d'inscriptions » : Dans le menu déroulant, choisir entre des inscriptions via la plateforme Toodego gérée par la Métropole de Lyon OU inscriptions en direct auprès des clubs (ou de l'OMS/Offisa uniquement pour l'été)

| <ul> <li>Informations pour les inscriptions</li> </ul> |                                                                                                    |
|--------------------------------------------------------|----------------------------------------------------------------------------------------------------|
| Modalités d'inscriptions                               |                                                                                                    |
| Modalités d'inscription *                              | Veuillez sélectionner une valeur  Veuillez sélectionner une valeur                                                                                                    |
| Coordonnées du référent inscriptions                   |                                                                                                    |
| Nom du contact *                                       | Veuillez saisir une valeur                                                                                                    |
| Adresse mail *                                         | Ex : nom@domaine.com<br>Veuillez saisir une valeur                                                                                                    |
|                                                        | Mail qui permettra également l'accès au compte « backoffice » de la plateforme Toodego pour le suivi des<br>inscriptions le cas échéant                                 |
| Téléphone *                                            | Veuillez saisir une valeur<br>Ces renseignements sont susceptibles d'être communiqués ultérieurement sur la plateforme d'inscriptions et dans<br>le guide des activités |

En cas d'inscription via Toodego, merci de préciser si le nombre d'inscriptions doit être limité pour un même enfant ?

| Si inscription depuis Toodego, celle-ci devra-t-elle être |  |
|-----------------------------------------------------------|--|
| limitée (à 1, 2 ou X inscriptions pour un même enfant) ?  |  |

« Coordonnées du référent inscriptions » : Merci d'indiquer ici le contact de la personne en charge du suivi des inscriptions (via Toodego, en direct club ...). Ces éléments pourront être diffusés sur des supports de communication.

| • | Coordonnées du référent inscriptions |                                                                                                    |
|---|--------------------------------------|----------------------------------------------------------------------------------------------------|
|   | Nom du contact *                     |                                                                                                    |
|   |                                      | Veuillez saisir une valeur                                                                                                    |
|   | Adresse mail *                       | Ex : nam@damaine.com                                                                                                    |
|   |                                      | Veuillez saisir une valeur                                                                                                    |
|   |                                      | Mail qui permettra également l'accès au compte « backoffice » de la plateforme Toodego pour le suivi des<br>inscriptions le cas échéant   |
|   | Téléphone *                          |                                                                                                    |
|   |                                      | Veuillez saisir une valeur                                                                                                    |
|   |                                      | Ces renseignements sont susceptibles d'être communiqués ultérieurement sur la plateforme d'inscriptions et dans<br>le guide des activités |

« Communication » : S'il est indiqué dans le budget prévisionnel des dépenses liées à de la communication autour du dispositif, merci d'en indiquer ici le détail. Ces supports seront à joindre au bilan.

| Communication                                                                                                    |                                                                                                    |
|----------------------------------------------------------------------------------------------------|----------------------------------------------------------------------------------------------------|
| Veuillez préciser quels supports de communication seront u<br>Ces supports seront à joindre au bilan (flyer, lien vers les pu | utilisés pour faire connaître votre discipline dans le cadre de MVS (au-delà de la communication Métropole) ?<br>Iblications sur les réseaux sociaux) |
| Supports de communication                                                                                                    |                                                                                                    |
| Supports de communication envisagés                                                                                           |                                                                                                    |
|                                                                                                    |                                                                                                    |
|                                                                                                    |                                                                                                    |

 « Ma domiciliation bancaire » : À la première demande de subvention, vous devez saisir le numéro de l'IBAN et joindre le RIB scanné en cliquant sur ajouter. Lors des demandes suivantes, il suffira de sélectionner cet IBAN et de le vérifier.
 ATTENTION : le nom et l'adresse sur le RIB doivent correspondre à ceux figurant sur la fiche INSEE.

| ion : le nom et l'                                     | adresse indiqués sur le RIB doivent correspondre à ceux figurant sur la fiche INSEE |
|--------------------------------------------------------|-------------------------------------------------------------------------------------|
| ous pouvez                                             | ajouter une domiciliation bancaire en renseignant le formulaire ci-dessous :        |
| Domiciliation<br>bancaire à<br>'étranger, hors<br>SEPA | O Oui 💿 Non                                                                         |
| Titulaire du<br>compte *                               |                                                                                     |
| IBAN *                                                 |                                                                                     |
| BIC *                                                  |                                                                                     |
| Veuillez ioin                                          | dre votre relevé d'identité bancaire.                                               |

<mark>« Pièces jointes »</mark> : Les pièces obligatoires sont identifiées avec un astérisque rouge <sup>\*</sup> La taille de vos fichiers doit être inférieure à 10 Mo.

Liste des pièces à transmettre en cas de 1<sup>ère</sup> demande.

| © Précédent                                                                                                    | Suivant 6                                                                                                    |
|----------------------------------------------------------------------------------------------------|----------------------------------------------------------------------------------------------------|
| Veuillez ajouter les pièces nécessaires à la<br>documents". Veuillez vérifier que ces doci<br>Rappel : Les documents comptables doivi                                                                                                    | a prise en compte de votre demande. Si vous avez déjà déposé des documents, vous pouvez les réutiliser en cliquant sur le bouton "porte<br>uments sont à jour.<br>ent être certifiés par le trésorier, le président de l'association ou le commissaire aux comptes.                                                                                      |
| Dans le cas d'un portage de projets :                                                                                                    |                                                                                                    |
| <ul> <li>Les plèces demandées (fiche INSEE<br/>de différents clubs</li> </ul>                                                                                                    | jusqu'à budget prévisionnel annuel de l'association) sont celles du porteur du projet dans le cas notamment d'une coordination d'activité                                                                                                    |
| <ul> <li>Le budget prévisionnel des actions<br/>coordonnées)</li> <li>Les champs marqués d'un * sont obligato</li> </ul>                                                                                                    | , l'attestation d'assurance responsabilité civile et les photos sont bien à renseigner pour chaque club (autant de P) que d'actions<br>sires.                                                                                                    |
| Le budget prévisionnel des actions<br>coordonnées) Les champs marqués d'un * sont obligato Documents                                                                                                    | , l'attestation d'assurance responsabilité civile et les photos sont bien à renseigner pour chaque club (autant de P) que d'actions<br>irres.<br>© LG fiche INSEE*                                                                                                    |
| Le budge prévisionnel des actions<br>coordonnées) Les champs marqués d'un * sont obligato     Documents     /ous pouvez seulement déposer des<br>documents avec les extensions<br>uivantes: pdf, doc, docx, xis, xisx, xpt,                                                      | , l'attestation d'assurance responsabilité civile et les photos sont bien à renseigner pour chaque club (autant de P) que d'actions<br>aires.    Cut fiche INSEE*  Cette fiche INSEE doit-être datée de moins de 3 mois lors de votre première demande de subvention sur ce portail. Vous devez l'actualiser en cas de changement d'adresse.   O Ajouter |
| Le budge prévisionnel des actions<br>coordonnées) Les champs marquès d'un * sont obligato     Documents //ous pouvez seulement déposer des<br>documents avec les extensions<br>suivantes:<br>pdf, doc, .docx, .xls, .xlsx, .ppt,<br>.pptx, .png, .jpg, .jpeg, .odt, .odx,<br>odp | , l'attestation d'assurance responsabilité civile et les photos sont bien à renseigner pour chaque club (autant de P) que d'actions<br>sires.                                                                                                    |

| © Rappel des aldes obtenues"                                                                                           |                             |
|----------------------------------------------------------------------------------------------------|-----------------------------|
| Subventions des différents financeurs demandées pour l'année en cours et reçues                                        |                             |
| pour l'année précédente. Vous pouvez utiliser le modèle de document à télécharger                                      | <ul> <li>Ajouter</li> </ul> |
| Rappel des aides obtenues                                                                                              |                             |
| Budget prévisionnel annuel de l'association*                                                                           |                             |
| Budget prévisionnel de l'année de la demande de subvention ; il doit être équilibré.                                   |                             |
| Vous pouvez utiliser le modèle de document à télécharger Büdget prévisionnel                                           | • Alourer                   |
| Budget prévisionnel de l'(ou des)action(s)*                                                                            |                             |
| Budget prévisionnel à complèter (remplir autant de budgets prévisionnels que                                           | 11                          |
| d'actions, selon modèle joint ici, uniquement au format Excel). Pour le remplissage,                                   | • Ajouter                   |
| n'hesitez pas à consulter le guide de saisie                                                                           |                             |
| Attestation d'assurance responsabilité civile*                                                                         |                             |
| Attestation d'assurance responsabilité civile (pratique et organisation de                                             |                             |
| manifestations sportives) indiquant la date de validité et le souscripteur                                             | • Ajouter                   |
| (association sportive ou federation). Une attestation par action et autant<br>d'attestations que de clubs partenaires. | /3 <b></b>                  |
| © Photos                                                                                                    |                             |
| présentant la discipline (libre de droit et qualité HD)                                                                | • Ajouter                   |
| 9 Autre pièce                                                                                                    |                             |
| loindre toute autre pièce due vous lueeres utile de oprter à notre connaissance (ev :                                  |                             |

Après le dépôt d'une première demande, certaines pièces seront automatiquement rattachées au porte-documents de la structure. Ce qui vous permettra pour les dépôts ultérieurs d'aller les rechercher dans ce porte document si ce sont toujours les mêmes (ex. : les statuts de l'association). Un « bouton porte document » apparaitra alors à côté du bouton ajouter.

La transmission des pièces demandées est obligatoire pour la poursuite de la demande.

# • Récapitulatif de la demande

Cette dernière étape « récapitulatif » permet de vérifier que votre dossier est complet en termes de données et de pièces obligatoires.

| Précédent                                |                                |                                                                                                    |
|------------------------------------------|--------------------------------|----------------------------------------------------------------------------------------------------|
| ien ci-après vous permet d'éditer le réc | apitulatif de votre demande    |                                                                                                    |
| Informations et/ou pièces o              | obligatoires manquantes pou    | r le dépôt                                                                                                    |
| 🗷 Informations sur la demande            | Localisation(s) du dossier     | Cette information est obligatoire                                                                                                    |
|                                          | Date ou période de réalisation | Cette information est obligatoire                                                                                                    |
|                                          | Evaluation                     | Cette information est obligatoire                                                                                                    |
|                                          | Informations complémentaires   | Le champ "Intérêt de la demande à l'échelle de la métropole" appartenant au groupe<br>"Précisions sur votre action" du formulaire "Informations complémentaires" ne contient pa<br>de valeur.                                 |
|                                          | Informations complémentaires   | Le champ "Votre demande concerne-t-elle un projet spécifique, événement ou<br>manifestation ?" appartenant au groupe "Précisions sur votre action" du formulaire<br>"Informations complémentaires" ne contient pas de valeur. |
|                                          | Informations complémentaires   | Le champ "Le projet se déroule-t-il sur un ou des quartiers en "politique de la ville" ?"<br>appartenant au groupe "Précisions sur votre action" du formulaire "Informations                                                  |

Une fois l'ensemble des pièces transmises, vous pouvez relire en cliquant sur le récapitulatif, l'ensemble des informations saisies. Pour pouvoir transmettre votre demande, vous devez attester de l'exactitude des informations fournies et de votre habilitation à déposer la demande de subvention.

C'est terminé, votre demande de subvention a été transmise au service instructeur. Votre demande n'est alors plus modifiable.

Après transmission, vous pouvez suivre l'avancement de votre demande à partir de l'espace usagers.

| Récapitulatif d                  | de la demande                          |                                        | 21. 28 |  |
|----------------------------------|----------------------------------------|----------------------------------------|--------|--|
| © Précédent                      |                                        |                                        |        |  |
| Le lien ci-apres vous permet d'e | editer le recapitulatif de votre deman | Récapitulatif des informations saisies | l      |  |
| _                                | I Je declare sur l'honneur l'exact     | itude des informations fournies.       |        |  |

## • Vous souhaitez modifier votre demande ?

Avant l'étape de validation définitive ci-dessus, vous avez la possibilité d'interrompre à tout moment le process de saisie. Après avoir cliqué sur le bouton « enregistrer », vous pouvez vous déconnecter et revenir sur votre demande ultérieurement pour en reprendre la saisie. Pour cela, il suffit de vous reconnecter à votre compte et de cliquer sur « Mes demandes d'aide ».

Ill ne faut pas cliquer sur « déposer une nouvelle demande » pour compléter une demande en cours de saisie.

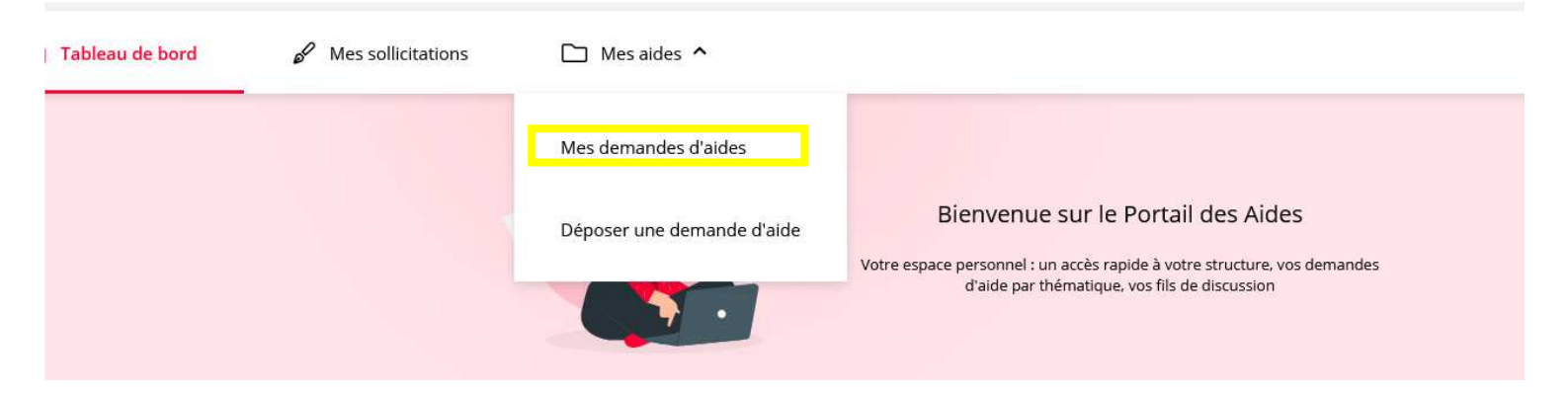

La page suivante va alors s'ouvrir avec les demandes en cours :

| Important vous trouverez dans cet es<br>• Vos demandes transmises à la M<br>• Vos demandes non encore trans | vace :<br>létropole : selon leur statut vous pouvez accéder à leur suivi, au<br>mises au statut "en cours de création" : afin de les modifier o | ux réponses aux sollicitations et à l'avancement de leur paiement.<br>ou d'ajouter des pièces. |
|----------------------------------------------------------------------------------------------------|----------------------------------------------------------------------------------------------------|------------------------------------------------------------------------------------------------|
| Q Rechercher                                                                                                |                                                                                                    | Rechercher                                                                                     |
| Statut :                                                                                                    | Téléservice :                                                                                                    | Exercice :                                                                                     |
| Recherche par statut                                                                                        | Recherche par téléservice                                                                                                    | Non filtré 👻                                                                                   |
| Sport - Métropole vacano                                                                                    | es sportives - printemps 2024 -                                                                                                    | ✓ Reprendre                                                                                    |

Il est également possible à ce stade de supprimer la demande (tant qu'elle est au statut « en cours de création ») en cliquant sur l'icône suivant \*\*\* puis cliquer sur « supprimer ».